# UPLOADING DEPENDENT DOCUMENTATION

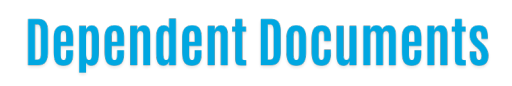

Dependent verification documentation will be required on all newly added dependents. Health elections containing newly added dependents will pend until documentation is received, reviewed, and approved by an administrator. Coverage records are NOT sent to the carriers if the record is pending verification.

## **Uploading a Document**

| Step 1                                                              |       |                                                |                                          |  |  |  |
|---------------------------------------------------------------------|-------|------------------------------------------------|------------------------------------------|--|--|--|
|                                                                     | Ŀ     | <b>JPS Health Network</b><br>Fort Worth, Texas |                                          |  |  |  |
| <ul> <li>Navigate to the Spouse &amp; Dependents screen.</li> </ul> | Home  | You & Your Family 🗸                            | My Benefits 👻                            |  |  |  |
|                                                                     | We    | Personal Information<br>Spouse & Dependents    | D                                        |  |  |  |
|                                                                     | For m | Employment                                     | ent is the only ti<br>ill only be able t |  |  |  |
|                                                                     | open  | Change My PIN                                  | vember 1, 2024.                          |  |  |  |
|                                                                     | Here  | s a summary of your curr                       | ent benefit electio                      |  |  |  |

#### Step 2

• Click on the dependent for which you need to add documentation.

| Dependents  |             |          |     |          |         |    |
|-------------|-------------|----------|-----|----------|---------|----|
| Name        | SSN         | DOB      | Sex | Relation | Uploads | +  |
| Spouse Test | ***-**-4651 | 1/1/1990 | м   | Spouse   | 0       | /× |
| Child Test  | ***-**-4132 | 1/1/2005 | М   | Child    | 0       | 1× |

#### Step 3

• Scroll down to the Upload Documentation section and click the up arrow icon.

| If you have any documentation your employer has requested to see relat                                                                      | ed to your personal information or dependent documentat | ion, such as proof of a | ddress, citizenship, relat | ionship documentation, |  |  |
|----------------------------------------------------------------------------------------------------|---------------------------------------------------------|-------------------------|----------------------------|------------------------|--|--|
| you can upload images of that documentation here. All images will be sto                                                                    | ored with your record with your employer.               |                         |                            |                        |  |  |
| Deload from my computer                                                                                                    |                                                         |                         |                            |                        |  |  |
| Using this option you may upload files directly from this computer. Click the upload icon and follow the instructions on the dialog pop-up. |                                                         |                         |                            |                        |  |  |
|                                                                                                    |                                                         |                         |                            |                        |  |  |
|                                                                                                    |                                                         |                         |                            |                        |  |  |
|                                                                                                    |                                                         |                         |                            |                        |  |  |
| Ile Name                                                                                                    | Document Type                                           | Size                    | Uploaded By                | Date                   |  |  |

|                                                           | Upload Documentation       |                |
|-----------------------------------------------------------|----------------------------|----------------|
|                                                           |                            |                |
|                                                           | Upload Documentation       |                |
|                                                           | Choose File No file choser | 1              |
| the appropriate file from<br>omputer or phone by clicking | s File Name:               | Document Type: |
| File".                                                    | a                          |                |

#### Step 5

- Once uploaded, pick the appropriate Document Type from the dropdown menu and hit **Ok**.
  - Acceptable file types are: PDF, JPEG, PNG, and GIF.

| pload Documentation        |                   |          |
|----------------------------|-------------------|----------|
| Upload Documentation       |                   |          |
| Choose File Birth Cert.pdf |                   |          |
| File Name:                 | Document Type:    |          |
|                            |                   |          |
| Birth Cert.pdf             | Birth Certificate | •        |
| Birth Cert.pdf             | Birth Certificate | <b>_</b> |

### Step 6

• Make sure the document appears on the dependent's record and then hit Save.

| Upload from my computer<br>Using this option you may upload files directly from this computer. Click the upload icon and follow the instructions on the dialog pop-up. |                   |          |             |      |   |  |  |
|----------------------------------------------------------------------------------------------------|-------------------|----------|-------------|------|---|--|--|
| File Name                                                                                                    | Document Type     | Size     | Uploaded By | Date |   |  |  |
| Birth Cert.pdf                                                                                                    | Birth Certificate | 16.99 KB |             |      | × |  |  |
| Save Cancel                                                                                                    |                   |          |             |      |   |  |  |
|                                                                                                    |                   |          |             |      |   |  |  |